# Step 1: Open Demo Project in bryntum odoo

| ÷     | → C 🏠 🔒 odoo-gantt.bryntum.c            | om/web#cids=18≀m     | enu_id=112&acti   | on=184&active_id=2& | &model=p   | oroject.task8 | view_type= | Bryntur  | mGantt       |            |           |       |             |             |           |               |         |       | ê 1       | 7      | 5 🔛      | P.     |
|-------|-----------------------------------------|----------------------|-------------------|---------------------|------------|---------------|------------|----------|--------------|------------|-----------|-------|-------------|-------------|-----------|---------------|---------|-------|-----------|--------|----------|--------|
| 🛛 v   | R Gamming 🔇 Management Archi 🔇 En       | feites de carnaval 🛔 | 🔉 https://pmo.ms4 | m 🎯 ulce 💶 Yo       | ouTube 🧖   | alth 🛅        | Noticias 🕃 | 9 192.16 | 58.10.220 📀  | [FIX] odoo | o-bin: se | erv 🖸 | Como aur    | nentar el   | 🕄 Hov     | v to Add Cold | rs (    | 3 How | to Disabl | e edit |          | many t |
| III P | roject Projects My Tasks Gantt Vie      | w Pro Reporting      | Configuration     |                     |            |               |            |          |              |            |           |       |             |             |           |               |         |       |           |        |          |        |
| Proj  | ects / Research & Development           |                      |                   |                     |            |               |            |          |              |            |           |       |             |             |           |               |         |       |           |        |          | Г      |
| + N   | EW TASK 🕤 C' 😻 🛸 🔍                      | Q H < >              | ž≣ SETTINGS ▼     | PROJECT START 0     | 06/05/2023 |               | Research & | Develo   | pment ×      |            |           |       | •           |             |           |               |         |       |           |        |          |        |
| AIDC  | NAME                                    | CTADT                | DURATION          | ASSIGNED RESOLU     | % DONE     | DREDECESS     | OPS SUC    | ~        | SUN 04 JU    | N 2023     |           |       | SUN 11 JUN  | 1 2023      |           | SUN 18        | JUN 202 | 23    |           | S      | UN 25 JU | JN 202 |
| ND3   | NAME                                    | JIAN                 | DURATION          | ASSIGNED RESOU      | 70 DOINE   | PREDECESS     | 013 300    | s        | PROJECT STAR | T F        | S         | S M   | T W         | T F         | S S       | PR 17:31 N    | T       | F     | S S       | М      | T W      | Т      |
| 6     | ✓ Research & Development                | Jun 19, 2023         |                   |                     | 0          |               |            |          |              |            |           |       |             |             |           |               |         |       |           |        |          |        |
| 1.1   | Document management                     | Jun 19, 2023         | 4.4 days          |                     | 0          |               |            |          |              |            |           |       | Docur       | ment mana   | agement   |               |         |       |           |        |          |        |
| 1.2   | Social network integration              | Jun 19, 2023         | 7.4 days          |                     | 0          |               |            |          |              |            |           |       | Social n    | etwork int  | egration  |               |         |       |           |        |          |        |
| 1.3   | User interface improvements             | Jun 19, 2023         | 1.4 days          |                     | 0          |               |            |          |              |            |           |       | User interf | ace impro   | vements   |               |         |       |           |        |          |        |
| 1.4   | <ul> <li>Planning and budget</li> </ul> | Jun 19, 2023         | 1.4 days          |                     | 0          |               |            |          |              |            |           |       | Pla         | anning and  | l budget  |               |         |       |           |        |          |        |
| 1.5   | <ul> <li>Usability review</li> </ul>    | Jun 19, 2023         | 4.2 days          |                     | 0          |               |            |          |              |            |           |       |             | Usabilit    | y review  |               |         |       |           |        |          |        |
| 1.6   | New portal system                       | Jun 19, 2023         | 5.4 days          |                     | 0          |               |            |          |              |            |           |       | đ           | New porta   | l system  |               |         |       | l,        |        |          |        |
| 1.7   | Create new components                   | Jun 19, 2023         | 5.4 days          |                     | 0          |               |            |          |              |            |           |       | Create      | e new com   | ponents   |               |         |       | l,        |        |          |        |
| 1.8   | Basic outline                           | Jun 19, 2023         | 2.4 days          |                     | 0          |               |            |          |              |            |           |       |             | Basi        | c outline |               |         |       |           |        |          |        |
| 1.9   | Customer analysis + Architectur         | e Jun 19, 2023       | 1.2 days          |                     | 0          |               |            |          |              |            |           | Cu    | stomer anal | ysis + Arcl | nitecture |               |         |       |           |        |          |        |
| I.10  | Unit Testing                            | Jun 19, 2023         | 2.4 days          |                     | •          |               |            |          |              |            |           |       |             | Uni         | t Testing |               |         |       |           |        |          |        |
|       |                                         |                      |                   |                     |            |               |            |          |              |            |           |       |             |             |           |               |         |       |           |        |          |        |

# Step 2: Update the demo project

| ← →     | C 🏠 🍙 odoo-gantt.bryntum.c              | :om/web#cids=1&me     | enu_id=112&actio | n=184&active_id= | 2&model=p  | roject.task&view | _type=E   | Bryntur | mGantt                 |           |    |          |       |         |         | 1000    |          |          |        | Ľ      | 3 .   |         | Ø      |        | 1      | •    | ψ:  | • • | J M    | Ac    |
|---------|-----------------------------------------|-----------------------|------------------|------------------|------------|------------------|-----------|---------|------------------------|-----------|----|----------|-------|---------|---------|---------|----------|----------|--------|--------|-------|---------|--------|--------|--------|------|-----|-----|--------|-------|
| UR Ga   | amming 🔇 Management Archi 🤇 Er          | ifeites de carnaval 🕰 | https://pmo.ms4m | 🕞 ulce 💶         | YouTube 🧳  | alth 📴 Notic     | ias 📀     | 192.16  | i8.10.220 🔌 [FIX] odoo | bin: serv | େତ | Como     | aumen | tar el  | 0       | How t   | o Add Co | olors    | 0      | How to | Disat | ble edi | t      | 🖹 m    | any to | many | ins |     |        |       |
| 📕 Proj  | ect Projects My Tasks Gantt Vie         | w Pro Reporting       | Configuration    |                  |            |                  |           |         |                        |           |    |          |       |         |         |         |          |          |        |        |       |         |        |        |        |      |     | 2   | 01     | 1     |
| Project | ts / Research & Development             |                       |                  |                  |            |                  |           |         |                        |           |    |          |       |         |         |         |          |          |        |        |       |         |        |        | F      |      |     | •   | 圃      |       |
| + NEW T | rask 59 ℃ × × Q                         | Q 11 < >              | ¥⊒ SETTINGS ▼    | PROJECT START    | 06/05/2023 | Res              | earch & I | Develoj | pment ×                |           |    | •        |       |         |         |         |          |          |        |        |       |         |        |        |        |      |     |     |        |       |
| VBS     | NAME                                    | START                 | DURATION         | ASSIGNED RESOU   | % DONE     | PREDECESSORS     | SUCC      |         | SUN 04 JUN 2023        |           |    | SUN 11 J | UN 20 | 23      |         |         | SUN      | 8 JUN 2  | 2023   |        |       |         | SUN 2  | 25 JUN | 2023   |      |     |     | SUN 02 | JUL 2 |
|         |                                         |                       |                  |                  |            |                  |           | S       | PROJECT START T F      | S S       | M  | TV       | V T   | F       | S       | S       | R 17:34  | ND       | T      | FS     | S     | M       | T      | W      | T      | F    | s s | M   | T      | W     |
|         | ✓ Research & Development                | Jun 19, 2023          |                  |                  | $\odot$    |                  |           |         |                        |           |    |          |       |         |         |         |          |          |        |        |       |         |        |        |        |      |     |     |        |       |
| .1      | Document management                     | Jun 19, 2023          | 4.4 days         |                  | 0          |                  | 1.2;1     |         |                        |           |    | Do       | cumer | it mana | gemei   | nt      |          |          |        | H      |       |         |        |        |        |      |     |     |        |       |
| .2      | Social network integration              | Jun 23, 2023          | 7.4 days         |                  | •          | 1.1              | 1.3       |         |                        |           |    |          |       |         | S       | ocial n | etwork i | ntegrati | on     | Ľ.     |       |         |        |        |        |      |     |     |        |       |
| .3      | User interface improvements             | Jun 30, 2023          | 1.4 days         |                  | ٥          | 1.2              |           |         |                        |           |    |          |       |         |         |         |          |          |        |        | User  | interf  | ace in | nprove | ements |      |     |     |        |       |
| .4      | <ul> <li>Planning and budget</li> </ul> | Jun 19, 2023          | 1.4 days         |                  | •          | 1.1SS            | 1.5;1     |         |                        |           |    |          | Plann | ing and | budg    | et 🔸    |          |          |        |        |       |         |        |        |        |      |     |     |        |       |
| .5      | Usability review                        | Jun 20, 2023          | 4.2 days         |                  | 0          | 1.4              | 1.6       |         |                        |           |    |          |       | 1       | Jsabili | ty revi | evv      |          |        |        |       |         |        |        |        |      |     |     |        |       |
| .6      | New portal system                       | Jun 24, 2023          | 5.4 days         |                  | •          | 1.5              | 1.7       |         |                        |           |    |          |       |         |         |         | Ne       | ew porta | al sys | em     | *     |         |        |        |        | 1    |     |     |        |       |
| .7      | Create new components                   | Jun 30, 2023          | 5.4 days         |                  | 0          | 1.6              |           |         |                        |           |    |          |       |         |         |         |          |          |        |        | Crea  | ite nev | v com  | ponen  | its    | *    |     |     |        | 1     |
| .8      | Basic outline                           | Jun 19, 2023          | 2.4 days         |                  | 0          | 1.4SS            | 1.9       |         |                        |           |    |          |       | Basic   | outlin  | ie 🕩    |          | h        |        |        |       |         |        |        |        |      |     |     |        |       |
| .9      | Customer analysis + Architectu          | re Jun 21, 2023       | 1.2 days         |                  | •          | 1.8              | 1.10      |         |                        |           |    |          | Custo | omer an | alysis  | + Arch  | itecture |          | h      |        |       |         |        |        |        |      |     |     |        |       |
| .10     | Unit Testing                            | Jun 22, 2023          | 2.4 days         |                  | •          | 1.9              |           |         |                        |           |    |          |       |         |         |         | Unit Te  | esting   |        |        |       |         |        |        |        |      |     |     |        |       |
|         |                                         |                       |                  |                  |            |                  |           |         |                        |           |    |          |       |         |         |         |          |          |        |        |       |         |        |        |        |      |     |     |        |       |
|         |                                         |                       |                  |                  |            |                  |           |         |                        |           |    |          |       |         |         |         |          |          |        |        |       |         |        |        |        |      |     |     |        |       |

### Step 3: Show baselines

| ÷    | → C 🏠 🔒 odoo-gantt.bryntum.d                                                                                                    | com/web#cids=18tme    | enu_id=112&action=184&active_id | =2&model=project.task&vi | ew_type=Bryn   | tumGantt                          |                             | <u>ا</u> ظ                              | 🗠 🏠 🙆 🔒 🐂 🌢 🐺                     | 🗯 🔲 🙆 🗛 Actuali |
|------|----------------------------------------------------------------------------------------------------|-----------------------|---------------------------------|--------------------------|----------------|-----------------------------------|-----------------------------|-----------------------------------------|-----------------------------------|-----------------|
| 🔲 V  | R Gamming 🔇 Management Archi 🔇 Er                                                                                                    | nfeites de carnaval 🔮 | 🕻 https://pmo.ms4m 🎯 ulce 🧧     | YouTube 💡 alth 👩 No      | oticias 🔇 192  | 2.168.10.220 🔥 [FIX] odoo-bin: se | rv 🧿 Como aumentar el 🥥 Hov | v to Add Colors 🕥 How to I              | Disable edit 💣 many to many - ins |                 |
| II P | roject Projects My Tasks Gantt Vi                                                                                                    | ew Pro Reporting      | Configuration                   |                          |                |                                   |                             |                                         |                                   | 🙊 💈 📀 🎵 🧃 Mar   |
| Proj | ects / Research & Development                                                                                                    |                       |                                 |                          |                |                                   |                             |                                         | P = 2                             | m v 🖩 🖿 O       |
| + N  | W TASK 5 C × * Q                                                                                                    | Q. H. < >             | #≡ SETTINGS - PROJECT START     | 06/05/2023               | esearch & Deve | elopment ×                        | ×                           |                                         |                                   |                 |
| VBS  | NAME                                                                                                    | START                 | ≅ UI settings >                 | % DONE DREDECESSOR       | s succ         | SUN 04 JUN 2023                   | SUN 11 JUN 2023             | SUN 18 JUN 2023                         | SUN 25 JUN 2023                   | SUN 02 JUL 2023 |
| 105  | TWATE                                                                                                    | 5010                  | Draw dependencies               |                          | s              | PROJECT START T F S               | S M T W T F S S             | PR 17:34 ND T F S                       | S M T W T F S                     | S M T W T       |
|      | ✓ Research & Development                                                                                                    | Jun 19, 2023          | Task labels                     | 0                        |                |                                   |                             |                                         |                                   |                 |
| .1   | <ul> <li>Document management</li> </ul>                                                                                                    | Jun 19, 2023          | Critical paths                  | 0                        | 1.2;1          |                                   | Document management         |                                         |                                   |                 |
| .2   | Social network integration                                                                                                    | Jun 23, 2023          | Project lines                   | 0 1.1                    | 1.3            |                                   | Socia                       | Inetwork integration                    |                                   |                 |
| .3   | User interface improvements                                                                                                    | Jun 30, 2023          | Highlight non-working time      | 0 1.2                    |                |                                   |                             |                                         | User interface improvements       |                 |
| .4   | Planning and budget                                                                                                    | Jun 19, 2023          | Enable cell editing             | 0 1.155                  | 1.5;1          |                                   | Planning and budget         |                                         |                                   |                 |
|      | and the sector of the sector of the sector o | 1                     | Show baselines                  |                          | 10             |                                   | 1.1.1.                      |                                         |                                   |                 |
| .5   | <ul> <li>Usability review</li> </ul>                                                                                                    | Jun 20, 2023          | Show rollups                    | 0 1.4                    | 1.0            |                                   | Usability re                | view                                    |                                   |                 |
| .6   | <ul> <li>New portal system</li> </ul>                                                                                                    | Jun 24, 2023          | Export to MSP                   | 0 1.5                    | 1.7            |                                   |                             | New portal system                       |                                   |                 |
| .7   | Create new components                                                                                                    | Jun 30, 2023          | Show progress line              | 0 1.6                    |                |                                   |                             |                                         | Create new components             |                 |
| .8   | Basic outline                                                                                                    | Jun 19, 2023          | Show resource utilization       | 0 1.4SS                  | 1.9            |                                   | Basic outline               |                                         |                                   |                 |
| .9   | Customer analysis + Architectu                                                                                                    | ire Jun 21, 2023      | Hide schedule                   | 0 1.8                    | 1.10           |                                   | Customer analysis + A       | chitecture                              |                                   |                 |
| .10  | Unit Testing                                                                                                    | Jun 22, 2023          | 2.4 days                        | 0 1.9                    |                |                                   |                             | Unit Testing                            |                                   |                 |
|      |                                                                                                    |                       |                                 |                          |                |                                   |                             |                                         |                                   |                 |
|      |                                                                                                    |                       |                                 |                          |                |                                   |                             |                                         |                                   |                 |
|      |                                                                                                    |                       |                                 |                          |                |                                   |                             | 12 - 22 - 21 - 21 - 21 - 21 - 21 - 21 - |                                   |                 |

| ← → VR Gal | C 🟠 🔒 odoo-gantt.bryntum.c              | com/web#cids=1&me    | enu_id=112&action=<br>https://pmo.ms4m | 184&active_id=2&model | =project.task&vie | ew_type=Bry | ntumG<br>92.168.1 | antt<br>0.220 🍅 [FIX] o | odoo-b | in: serv | 🚯 Con      | no aumentar el       | 🗿 Но         | w to Add Color          | s 🕄 Hov       | ビ ☆<br>w to Disable e | edit 🐊      | many to ma        | 🚺 🕈        | • •      |                 |
|------------|-----------------------------------------|----------------------|----------------------------------------|-----------------------|-------------------|-------------|-------------------|-------------------------|--------|----------|------------|----------------------|--------------|-------------------------|---------------|-----------------------|-------------|-------------------|------------|----------|-----------------|
| II Proje   | ect Projects My Tasks Gantt Vie         | ew Pro Reporting     | Configuration                          |                       |                   | -           |                   |                         |        |          | -          |                      | -            |                         | -             |                       |             |                   |            | 2 0      | 01 9            |
| Project    | s / Research & Development              |                      |                                        |                       |                   |             |                   |                         |        |          |            |                      |              |                         |               |                       | J           | r ≡               | <b>=</b> ( | <u> </u> | ⊞ 🗠             |
| + NEW T    | ASK 5 C × × Q                           | <b>q X &lt; &gt;</b> | SET BASELINE ≡ ▼                       | SHOW BASELINE = -     | E SETTINGS ▼      | PROJECT STA | ART               | 06/05/2023              | tit    | Resear   | ch & Deve  | lopment ×            |              |                         | v             |                       |             |                   |            |          |                 |
| VBS        | NAME                                    | START                | DURATION AS                            | SIGNED RESOU % DONE   | PREDECESSOR       | s succ      | s s               | SUN 04 JUN 2023         | F      | s s      | SUN<br>M T | 11 JUN 2023<br>W T F | S S          | SUN 18 J<br>PR 17:35 ND | UN 2023       | S S I                 | SUN 25      | JUN 2023<br>N T F | S 5        | SI<br>M  | UN 02 JU<br>T W |
|            | ✓ Research & Development                | Jun 19, 2023         |                                        | •                     |                   |             |                   |                         |        |          |            |                      |              |                         |               |                       |             |                   |            |          |                 |
| .1         | <ul> <li>Document management</li> </ul> | Jun 19, 2023         | 4.4 days                               | 0                     |                   | 1.2;1       |                   |                         |        |          |            | Document ma          | nagement     |                         |               |                       |             |                   |            |          |                 |
| ,2         | Social network integration              | Jun 23, 2023         | 7.4 days                               | ٥                     | 1.1               | 1.3         |                   |                         |        |          |            |                      | Socia        | l network inte          | gration       |                       |             | -                 | 7          |          |                 |
| .3         | User interface improvements             | Jun 30, 2023         | 1.4 days                               | •                     | 1.2               |             |                   |                         |        |          |            |                      |              |                         |               | User int              | erface impr | ovements          | *          |          |                 |
| .4         | <ul> <li>Planning and budget</li> </ul> | Jun 19, 2023         | 1.4 days                               | ٥                     | 1.1SS             | 1.5;1       |                   |                         |        |          |            | Planning a           | nd budget –  | -                       |               |                       |             |                   |            |          |                 |
| .5         | <ul> <li>Usability review</li> </ul>    | Jun 20, 2023         | 4.2 days                               | 0                     | 1.4               | 1.6         |                   |                         |        |          |            |                      | Usability r  | eview                   |               |                       |             |                   |            |          |                 |
| .6         | <ul> <li>New portal system</li> </ul>   | Jun 24, 2023         | 5.4 days                               | 0                     | 1.5               | 1.7         |                   |                         |        |          |            |                      |              | New                     | portal system | -                     |             |                   |            |          |                 |
| .7         | Create new components                   | Jun 30, 2023         | 5.4 days                               | •                     | 1.6               |             |                   |                         |        |          |            | =                    |              |                         |               | Create r              | new compo   | nents             | -          | -        | -               |
| .8         | Basic outline                           | Jun 19, 2023         | 2.4 days                               | ٥                     | 1.4SS             | 1.9         |                   |                         |        |          |            | Ba                   | sic outline  |                         |               |                       |             |                   |            |          |                 |
| .9         | Customer analysis + Architectu          | re Jun 21, 2023      | 1.2 days                               | •                     | 1.8               | 1.10        |                   |                         |        |          |            | Customer             | analysis + A | rchitecture             | -             |                       |             |                   |            |          |                 |
| .10        | Unit Testing                            | Jun 22, 2023         | 2.4 days                               | 0                     | 1.9               |             |                   |                         |        |          |            |                      |              | Unit Test               | ng            | -                     |             |                   |            |          |                 |
|            |                                         |                      |                                        |                       |                   |             |                   |                         |        |          |            |                      |              |                         |               |                       |             |                   |            |          |                 |

Step 4: Set Baseline 1

| ← → C ↑  Godo-gantt.bryntum.com/web#cids=1&menu_id=112&action=184&active_id=2&model= | project.task&view_type=BryntumGantt |
|--------------------------------------------------------------------------------------|-------------------------------------|
|--------------------------------------------------------------------------------------|-------------------------------------|

VR. Gamming 🤡 Management Archi... 🤮 Enfeites de carnaval... 🏩 https://pmo.ms4m.... 😂 ulce 💶 YouTube 💡 alth 👼 Noticias 😒 192.168.10.220 🐲 [FIX] odoo-bin: serv... 🚱 Como aumentar el... 🔇 How to Add Colors... 😒 How to Disable edit... 🔮 many to many - ins...

🖻 🖈 o 😸 🐂 = 🔍 🖈 🗖 🥺 (

2 01

F = = # 9 # •

Project Projects My Tasks Gantt View Pro Reporting Configuration

Projects / Research & Development

| + NE    | W TASK | 5 <sup>0</sup> c × × Q        | <b>Q</b> ₩ < >                  | SET BASELINE $\equiv$ $	ilde{ }$ | SHOW BASELINE = -  | ž≣ settings ➡ | PROJECT START | 06/05/2023    | 鹼   | Rese | arch & | Deve  | opme  | nt ×     |          |           |                |         |           |      |      |          |          |         |       |   |   |    |         |
|---------|--------|-------------------------------|---------------------------------|----------------------------------|--------------------|---------------|---------------|---------------|-----|------|--------|-------|-------|----------|----------|-----------|----------------|---------|-----------|------|------|----------|----------|---------|-------|---|---|----|---------|
| WBS     | NAME   |                               | START                           | Set baseline 1                   | IGNED RESOU % DONE | PREDECESSORS  | s succ        | SUN 04 JUN 20 | 023 |      |        | SUN 1 | 1 JUN | 2023     |          |           | SUM            | 18 JUI  | N 2023    |      |      |          | SUN 2    | 5 JUN 2 | 2023  |   |   | SU | N 02 JU |
|         |        |                               |                                 | Set baseline 2                   |                    |               | S             | PROJECT START | F   | S S  | M      | Т     | W     | T F      | S        | S         | <b>PR</b> 17:3 | 6 ND    | Т         | F S  | \$ 3 | s M      | T        | W       | T F   | S | S | M  | W       |
| 10.<br> | ∨ Re   | esearch & Development         | Jun 19, 2023                    | Set baseline 3                   |                    |               |               |               |     |      |        |       |       |          |          |           |                |         |           |      |      |          |          |         |       |   |   |    |         |
| 1.1     |        | Document management           | Jun 19, 2023                    | 4.4 days                         |                    |               | 1.2;1         |               |     |      |        |       | Docum | ient mai | agem     | ent       |                |         |           |      |      |          |          |         | _     |   |   |    |         |
| 1,2     |        | Social network integration    | Jun 23, 2023                    | 7.4 days                         | ٥                  | 1.1           | 1.3           |               |     |      |        |       | _     |          |          | Social    | networl        | integr  | ation     | *    | +    | -        |          |         | T     |   |   |    |         |
| 1.3     |        | User interface improvements   | Jun 30, 2023                    | 1.4 days                         | ٥                  | 1.2           |               |               |     |      |        |       |       |          |          |           |                |         |           |      | Us   | er inter | face imp | proven  | nents | * |   |    |         |
| 1.4     |        | Planning and budget           | Jun 19, 2023                    | 1.4 days                         |                    | 1.155         | 1.5;1         |               |     |      | -      |       | Pla   | nning ar | d bud    | get →     | -              | 1       |           |      |      |          |          |         |       |   |   |    |         |
| 1.5     |        | Usability review              | Jun 20, 2023                    | 4.2 days                         | ٠                  | 1.4           | 1.6           |               |     |      |        |       |       |          | Usabi    | ility rev | iew I          | +       |           |      | -    |          |          |         |       |   |   |    |         |
| 1.6     |        | New portal system             | Jun 24, 2023                    | 5.4 days                         | ۰                  | 1.5           | 1.7           |               |     |      |        |       | _     |          |          |           |                | New po  | ortal sy: | stem | -    | -        |          |         |       |   |   |    |         |
| 1.7     |        | Create new components         | Jun 30, 2023                    | 5.4 days                         | 0                  | 1.6           |               |               |     |      |        |       |       | =        | <u> </u> |           |                | -       |           |      | Cre  | eate nei | w comp   | onents  | -     |   | - | -  |         |
| 1.8     |        | Basic outline                 | Jun 19, 2023                    | 2.4 days                         | ٥                  | 1.4SS         | 1.9           |               |     |      |        |       |       | Bas      | ic outl  | ine 🔸     |                |         |           |      |      |          |          |         |       |   |   |    |         |
| 1.9     |        | Customer analysis + Architect | ure Jun 21, 2 <mark>0</mark> 23 | 1.2 days                         | ٥                  | 1.8           | 1.10          |               |     |      |        |       | Cu    | stomer   | analysi  | s + Arc   | hitectur       | e 📄     |           |      |      |          |          |         |       |   |   |    |         |
| 1.10    |        | Unit Testing                  | Jun 22, 2023                    | 2.4 days                         | •                  | 1.9           |               |               |     |      |        |       |       |          |          |           | Unit           | Testing | 9         |      | -    |          |          | _       | _     |   |   |    |         |
|         |        |                               |                                 |                                  |                    |               |               |               |     |      |        |       |       |          |          |           |                |         |           |      |      |          |          |         |       |   |   |    |         |
|         |        |                               |                                 |                                  |                    |               |               |               |     |      |        |       |       |          |          |           |                |         |           |      |      |          |          |         |       |   |   |    |         |

|              |                                         |                     |                   | I= TO4OLACLIVE_I | u=zomodel | =project.task&viev | w_type=B  | ryntur | nGantt                             |         |            |          |                |          |             |             |                      |           | 1      | 8     | ы<br>ц   |         | 2              |        | Ψ.         | • L | • •    | Actua             |
|--------------|-----------------------------------------|---------------------|-------------------|------------------|-----------|--------------------|-----------|--------|------------------------------------|---------|------------|----------|----------------|----------|-------------|-------------|----------------------|-----------|--------|-------|----------|---------|----------------|--------|------------|-----|--------|-------------------|
| 🔲 VR Gamming | S Management Archi S Enfe               | iites de carnaval 🔛 | https://pmo.ms4m. | 🖨 ulce 🚺         | YouTube   | 💡 alth 👩 Noti      | icias 📀   | 192.16 | 8.10.220 📀 [FIX] od                | loo-bin | : serv (   | Como     | aument         | ar el    | How         | to Add      | d Colors             | 0         | How to | Disat | ole edit | 🤌       | many           | o man  | y - ins    |     |        |                   |
| Project      | Projects My Tasks Gantt View            | Pro Reporting       | Configuration     |                  |           |                    |           |        |                                    |         |            |          |                |          |             |             |                      |           |        |       |          |         |                |        |            | 2   | 01     | 🥳 Ma              |
| Projects / R | esearch & Development                   |                     |                   |                  |           |                    |           |        |                                    |         |            |          |                |          |             |             |                      |           |        |       |          |         | P              |        | <b>=</b> ( | 1 V | 圃      | <b>a</b> O        |
| + NEW TASK   | 5 C × × Q                               | Q. H. < >           | SET BASELINE      | - SHOW BAS       | ELINE ≡ ▼ | že settings 👻      | PROJECT S | START  | 06/05/2023                         |         | Research ( | & Develo | pment          | ×        |             |             |                      | •         |        |       |          |         |                |        |            |     |        |                   |
| VBS NAME     |                                         | START               | DURATION          | ASSIGNED RESO    | U % DONE  | PREDECESSORS       | SUCC      | S      | SUN 04 JUN 2023<br>PROJECT START T | F S     | S N        | SUN 11   | JUN 202<br>W T | 3<br>F   | s s         | SL<br>PR 17 | JN 18 JUN :<br>36 ND | 2023<br>T | F S    | s     | M        | SUN 25  | JUN 202<br>N T | 3<br>F | s s        | M   | SUN 02 | 2 JUL 202:<br>W T |
| ~            | Research & Development                  | Jun 19, 2023        |                   |                  | •         |                    |           |        |                                    |         |            |          |                |          |             |             |                      |           |        |       |          |         |                |        |            |     |        |                   |
| .1           | Document management                     | Jun 19, 2023        | 4.4 days          |                  | •         |                    | 1,2;1     |        |                                    |         |            | De       | ocument        | t manag  | ement       |             |                      |           |        |       | -        |         |                | _      |            |     |        |                   |
| .2           | Social network integration              | Jun 23, 2023        | 7.4 days          |                  | •         | 1.1                | 1.3       |        |                                    |         |            |          | 1              |          | Social      | netwo       | rk integrat          | ion       |        |       |          |         |                |        |            |     |        |                   |
| .3           | User interface improvements             | Jun 30, 2023        | 1.4 days          |                  | 0         | 1.2                |           |        |                                    |         |            |          | =              | -        |             |             |                      |           |        | User  | interf   | ace imp | ovemer         | ts 🚦   | *          |     |        |                   |
| .4           | <ul> <li>Planning and budget</li> </ul> | Jun 19, 2023        | 1.4 days          |                  | ٥         | 1.1SS              | 1.5;1     |        |                                    |         | =          | _        | Plannii        | ng and b | udget 🔸     |             |                      |           |        |       |          |         |                |        |            |     |        |                   |
| .5           | Usability review                        | Jun 20, 2023        | 4.2 days          |                  | •         | 1.4                | 1.6       |        |                                    |         |            |          |                | U        | ability re  | view        | *                    |           |        |       | -        |         |                |        |            |     |        |                   |
| .6           | New portal system                       | Jun 24, 2023        | 5.4 days          |                  | •         | 1.5                | 1.7       |        |                                    |         |            |          | -              |          |             |             | New port             | al sys    | tem    | *     |          |         |                |        |            |     |        |                   |
| .7           | Create new components                   | Jun 30, 2023        | 5.4 days          |                  | 0         | 1.6                |           |        |                                    |         |            |          |                | _        |             |             |                      |           |        | Crea  | te nev   | compo   | nents          | -      |            |     |        |                   |
| .8           | Basic outline                           | Jun 19, 2023        | 2.4 days          |                  | 0         | 1.4SS              | 1.9       |        |                                    | =       |            |          |                | Basic o  | utline 🏼 🗣  |             |                      |           |        |       |          |         |                |        |            |     |        |                   |
| .9           | Customer analysis + Architecture        | Jun 21, 2023        | 1.2 days          |                  | 0         | 1.8                | 1.10      |        | _                                  |         |            |          | Custo          | mer ana  | lysis + Are | hitect      | ure                  | 1         |        |       |          |         |                |        |            |     |        |                   |
| .10          | Unit Testing                            | Jun 22, 2023        | 2.4 days          |                  | •         | 1.9                |           |        |                                    |         |            |          |                |          |             | Un          | it Testing           | -         | +      |       |          |         |                | _      |            |     |        |                   |
|              |                                         |                     |                   |                  |           |                    |           |        |                                    |         |            |          |                |          |             |             |                      |           |        |       |          |         |                |        |            |     |        |                   |

# Step 5: Exit and Enter again to the demo project

| $\leftrightarrow \rightarrow c$ | 🖰 🏠 🔒 odoo-gantt.bryntum.co             | m/web#cids=18cm     | enu_id=112&action | n=184&lactive_id= | =28tmodel=p | oroject.task8 | kview_typ | e=Brynti       | umGantt                |            |              |             |                 |              |                |            | B        | *           | a 😸 🥊              | , 🔺       | ₩ :     |          |                 | ( |
|---------------------------------|-----------------------------------------|---------------------|-------------------|-------------------|-------------|---------------|-----------|----------------|------------------------|------------|--------------|-------------|-----------------|--------------|----------------|------------|----------|-------------|--------------------|-----------|---------|----------|-----------------|---|
| 📃 VR Gamr                       | ning 🔇 Management Archi 🄇 Enfe          | eites de carnaval 🙎 | https://pmo.ms4m  | 🎯 ulce 🖸          | YouTube 🤇   | alth 🚮        | Noticias  | <b>③</b> 192.1 | 68.10.220              | 😕 [FIX] od | oo-bin: serv | 🚱 Com       | io aumentar el. | . 🕑 н        | ow to Add Col  | ors 📀      | How to D | isable edit | . 🔮 man            | y to many | y - ins |          |                 |   |
| III Projec                      | t Projects My Tasks Gantt View          | v Pro Reporting     | Configuration     |                   |             |               |           |                |                        |            |              |             |                 |              |                |            |          |             |                    |           | •       | 2 (      | 01              | 1 |
| Projects                        | / Research & Development                |                     |                   |                   |             |               |           |                |                        |            |              |             |                 |              |                |            |          |             | T                  | • =       | E (     | <b>^</b> | ■               |   |
| + NEW TAS                       | ()) C ¥ A Q                             | Q. 11 < >           | 🐔 SETTINGS 🕶      | PROJECT START     | 06/07/2023  |               | Research  | 1 & Devel      | opment ×               |            |              | w.          |                 |              |                |            |          |             |                    |           |         |          |                 |   |
| WBS N                           | AME                                     | START               | DURATION          | ASSIGNED RESOU.   | % DONE      | PREDECESS     | OF S      | SUN O          | 04 JUN 2023<br>PROJECT | START S    | SUN<br>S M T | 02 NUL 11 V | 23<br>F S       | S PR         | SUN 18 JUN 2   | 023<br>T F | s s      | SUN<br>M T  | 25 JUN 2023<br>W T | F S       | S       | SI<br>M  | UN 02 JU<br>T W | J |
| 1                               | ✓ Research & Development                | Jun 19, 2023        |                   |                   | 0           |               |           |                |                        | GA.        |              |             |                 |              |                |            |          |             |                    |           |         |          |                 |   |
| 1.1                             | Document management                     | Jun 19, 2023        | 4.4 days          |                   | •           |               |           |                |                        |            |              | Docum       | ent manageme    | ent 🚽        |                |            |          |             |                    |           |         |          |                 |   |
| 1.2                             | Social network integration              | Jun 23, 2023        | 7.4 days          |                   | 0           | 1.1           |           |                |                        |            |              |             |                 | Social ne    | twork integrat | ion        |          |             |                    |           |         |          |                 |   |
| 1.3                             | User interface improvements             | Jun 30, 2023        | 1.4 days          |                   | •           | 1.2           |           |                |                        |            |              |             |                 |              |                |            | Use      | interface i | nprovemen          | ts        |         |          |                 |   |
| 1.4                             | <ul> <li>Planning and budget</li> </ul> | Jun 19, 2023        | 1.4 days          |                   | 0           | 1.1SS         |           |                |                        |            |              | Plan        | ning and budg   | jet: ->      |                |            |          |             |                    |           |         |          |                 |   |
| 1.5                             | Usability review                        | Jun 20, 2023        | 4.2 days          |                   | •           | 1.4           |           |                |                        |            |              |             | Usabi           | ility review |                |            |          |             |                    |           |         |          |                 |   |
| 1.6                             | New portal system                       | Jun 24, 2023        | 5.4 days          |                   | 0           | 1.5           |           |                |                        |            |              |             |                 |              | New por        | tal system |          |             |                    | <u>f_</u> |         |          |                 |   |
| 1.7                             | Create new components                   | Jun 30, 2023        | 5.4 days          |                   | 0           | 1.6           |           |                |                        |            |              |             |                 |              |                |            | Crea     | te new com  | iponents           |           |         |          |                 |   |
| 1.8                             | Basic outline                           | Jun 19, 2023        | 2.4 days          |                   | 0           | 1.4SS         |           |                |                        |            |              |             | Basic outli     | ne 🄸         |                |            |          |             |                    |           |         |          |                 |   |
| 1.9                             | Customer analysis + Architecture        | Jun 21, 2023        | 1.2 days          |                   | 0           | 1.8           |           |                |                        |            |              | Cu          | istomer analysi | is + Archit  | ecture         | h          |          |             |                    |           |         |          |                 |   |
| 1.10                            | Unit Testing                            | Jun 22, 2023        | 2.4 days          |                   | 0           | 1.9           |           |                |                        |            |              |             |                 |              | Unit Testing   | , v        |          |             |                    |           |         |          |                 |   |
|                                 |                                         |                     |                   |                   |             |               |           |                |                        |            |              |             |                 |              |                |            |          |             |                    |           |         |          |                 |   |
|                                 |                                         |                     |                   |                   |             |               |           |                |                        |            |              |             |                 |              |                |            |          |             |                    |           |         |          |                 |   |

# Step 6: Show Baselines

| ← -    | C 🛆 🔒 odoo-gantt.bryntum.                       | .com/web#cids=1&me     | enu_id=112&action=184&active_ic | l=2&model=project.task8 | &view_type=Bryntum  | Gantt             |                              |                           | B            | ☆ ©            |                  | 🐺 🏚      | . 🗖 (      | M (Ac     | tualiza: |
|--------|-------------------------------------------------|------------------------|---------------------------------|-------------------------|---------------------|-------------------|------------------------------|---------------------------|--------------|----------------|------------------|----------|------------|-----------|----------|
| VR     | Gamming 🔇 Management Archi 🔇 E                  | Enfeites de carnaval 🔮 | 🕻 https://pmo.ms4m 🎯 ulce 💶     | 🕽 YouTube 💡 alth 👩      | Noticias 🔇 192.168  | 10.220 😢 [FIX] od | oo-bin: serv 🔇 Como aumentar | el 🔇 How to Add Color     | 🕄 How to Dis | sable edit     | 🔌 many to ma     | ny - ins |            |           |          |
| III Pr | oject Projects My Tasks Gantt Vi                | iew Pro Reporting      | Configuration                   |                         |                     |                   |                              |                           |              |                |                  | 2        | 2 @        | • 🌒       | Marc I   |
| Proje  | cts / Research & Development                    |                        |                                 |                         |                     |                   |                              |                           |              |                | <mark>⊫</mark> ≡ |          | <b>♀</b> ∉ | <b>a</b>  | 0        |
| + NE   | v TASK 5 C × * Q                                | Q. H. < >              |                                 | 06/07/2023              | Research & Developr | nent ×            | -                            |                           |              |                |                  |          |            |           |          |
| WBS    | NAME                                            | START                  | 窦 UI settings >                 | % DONE PREDECESS        | SUN 04              | UN 2023           | SUN 11 JUN 2023              | SUN 18 JUN 20             | 13           | SUN 25 J       | UN 2023          |          | SUN        | 02 JUL 20 | )23      |
|        |                                                 |                        | Draw dependencies               |                         | S M T               | PROJECT START S   | S M T W T F S                | S S PR 17:37 ND / T       | F S S        | MTV            | V T F            | S S      | MT         | W T       | r F      |
| 0      | ✓ Research & Development                        | Jun 19, 2023           | Task labels                     | 0                       |                     |                   |                              |                           |              |                |                  |          |            |           |          |
| 1.1    | <ul> <li>Document management</li> </ul>         | Jun 19, 2023           | Critical paths                  | 0                       |                     |                   | Document manage              | ement                     |              |                |                  |          |            |           |          |
| 1,2    | <ul> <li>Social network integration</li> </ul>  | Jun 23, 2023           | Project lines                   | 0 1.1                   |                     |                   |                              | Social network integratio | n 🕴          |                |                  |          |            |           |          |
| 1.3    | <ul> <li>User interface improvements</li> </ul> | Jun 30, 2023           | Highlight non-working time      | 0 1.2                   |                     |                   |                              |                           | User         | interface impr | ovements         |          |            |           |          |
| 1.4    | <ul> <li>Planning and budget</li> </ul>         | Jun 19, 2023           | Enable cell editing             | 0 1.1SS                 |                     |                   | Planning and b               | udget 🔸                   |              |                |                  |          |            |           |          |
|        |                                                 |                        | Show baselines                  |                         |                     |                   |                              |                           |              |                |                  |          |            |           |          |
| 1.5    | <ul> <li>Usability review</li> </ul>            | Jun 20, 2023           | Show rollups                    | 0 1.4                   |                     |                   | Us                           | ability review            |              |                |                  |          |            |           |          |
| 1.6    | <ul> <li>New portal system</li> </ul>           | Jun 24, 2023           | Export to MSP                   | 0 1.5                   |                     |                   |                              | New porta                 | system       |                |                  |          |            |           |          |
| 1.7    | Create new components                           | Jun 30, 2023           | Show progress line              | 0 1.6                   |                     |                   |                              |                           | Creat        | e new compo    | nents            |          |            |           |          |
| 1.8    | <ul> <li>Basic outline</li> </ul>               | Jun 19, 2023           | Show resource utilization       | 0 1.4SS                 |                     |                   | Basic o                      | utline 🔸                  |              |                |                  |          |            |           |          |
| 1.9    | Customer analysis + Architectu                  | ure Jun 21, 2023       | Hide schedule                   | 0 1.8                   |                     |                   | Customer ana                 | ilysis + Architecture     | 1            |                |                  |          |            |           |          |
| 1.10   | Unit Testing                                    | Jun 22, 2023           | 2.4 days                        | 0 1.9                   |                     |                   |                              | Unit Testing              | *            |                |                  |          |            |           |          |
|        |                                                 |                        |                                 |                         |                     |                   |                              |                           |              |                |                  |          |            |           |          |

Step 7: Set Baseline (Vesion 2 & Version 3)

| ← →    | C 🟠 🔒 odoo-gantt.bryntum.c              | om/web#cids=1&m    | nenu_id=112&actio        | n=184&active_id= | 2&model | =project.task&vi | iew_type  | =Bryntu  | imGantt          |       |            |       |          |         |            |               |          |          |      | ß        | ☆       | Ø        |        |         | <b>₩</b>  | * | •     | Actu       |
|--------|-----------------------------------------|--------------------|--------------------------|------------------|---------|------------------|-----------|----------|------------------|-------|------------|-------|----------|---------|------------|---------------|----------|----------|------|----------|---------|----------|--------|---------|-----------|---|-------|------------|
| 📙 VR G | iamming 🔇 Management Archi 🔇 En         | feites de carnaval | \Lambda https://pmo.ms4m | 🖨 ulce 💶         | YouTube | 💡 alth 👩 Na      | oticias ( | 3 192.1  | 68.10.220 🔌 [FIX | ] odo | o-bin: sen | v I   | 🕙 Com    | io aum  | entar el   | How to        | o Add C  | olors    | 0    | How to D | isable  | edit     | 🔌 ma   | ny to m | any - ins |   |       |            |
| 🖩 Pro  | ject Projects My Tasks Gantt Vie        | w Pro Reporting    | Configuration            |                  |         |                  |           |          |                  |       |            |       |          |         |            |               |          |          |      |          |         |          |        |         |           | 2 | © 1   | 🧃 м        |
| Tasks  |                                         |                    |                          |                  |         |                  |           |          |                  |       |            |       |          |         |            |               |          |          |      |          |         |          | i      | r =     |           | â | • 🖩   | <b>A</b> ( |
| + NEW  | TASK 🗇 C 😽 🛠 🔍                          | 9. H < >           | SET BASELINE             | SHOW BASELIN     | NE = -  | #≣ SETTINGS ▼    | PROJE     | CT START | 06/07/2023       |       | Rese       | earch | & Devel  | opmer   | nt ×       |               |          |          | Ŧ    |          |         |          |        |         |           |   |       |            |
| une.   | NAME                                    | CTADT              | DURATION                 | ASSIGNED RESOLU  | * DONI  | DEFECTION        |           | SUN      | 04 JUN 2023      |       | 5          | SUN 1 | 1 JUN 20 | 23      |            | SUM           | 18 JUI   | N 2023   |      |          | j.      | SUN 25 J | UN 202 | 3       |           |   | SUN 0 | 2 JUL 2023 |
| VBS    | NAME                                    | START              | DURATION                 | ASSIGNED RESOU   | % DONE  | PREDECESSOF      | S I       | T N      | PROJECT START    | 5     | 5 M        | т     | W T      | F       | S          | S PR 17:40    | av c     | т        | F    | S S      | М       | T V      | / Т    | F       | s s       | Μ | т     | W T        |
|        | ✓ Research & Development                | Jun 19, 2023       |                          |                  | 0       |                  |           |          |                  |       |            |       |          |         |            |               |          |          |      |          |         |          |        |         |           |   |       |            |
| .1     | Document management                     | Jun 19, 2023       | 4.4 days                 |                  | 0       |                  |           |          |                  |       |            |       | Docume   | ent ma  | nageme     | nt 📕          |          |          |      | 3        |         |          |        |         |           |   |       |            |
| .2     | Social network integration              | Jun 23, 2023       | 7.4 days                 |                  | 0       | 1.1              |           |          |                  |       |            |       |          |         |            | Social networ | k integ  | ration   | -    |          |         |          |        |         |           |   |       |            |
| .3     | User interface improvements             | Jun 30, 2023       | 1.4 days                 |                  | •       | 1.2              |           |          |                  |       |            |       |          |         |            |               |          |          |      | Use      | interf  | ace impr | ovemer | nts 📕   |           | - |       |            |
| .4     | <ul> <li>Planning and budget</li> </ul> | Jun 19, 2023       | 1.4 days                 |                  | 0       | 1.1SS            |           |          |                  |       |            |       | Plan     | ning ai | nd budg    | et ->         | -1       |          |      |          |         |          |        |         |           |   |       |            |
| .5     | Usability review                        | Jun 20, 2023       | 4.2 days                 |                  | 0       | 1.4              |           |          |                  |       |            |       |          |         | Usabil     | ity review 📕  | ÷        |          |      |          |         |          |        |         |           |   |       |            |
| .6     | <ul> <li>New portal system</li> </ul>   | Jun 24, 2023       | 5.4 days                 |                  | •       | 1.5              |           |          |                  |       |            |       |          |         |            |               | New p    | ortal sy | stem | -        |         |          |        |         |           |   |       |            |
| .7     | Create new components                   | Jun 30, 2023       | 5.4 days                 |                  | •       | 1.6              |           |          |                  |       |            |       |          |         |            |               |          |          |      | Crea     | ite new | compo    | nents  | -       |           |   |       | -          |
| .8     | Basic outline                           | Jun 19, 2023       | 2.4 days                 |                  | 0       | 1.4SS            |           |          |                  |       |            |       |          | Ba      | sic outlir | ie 🕨          |          |          |      |          |         |          |        |         |           |   |       |            |
| .9     | Customer analysis + Architectur         | e Jun 21, 2023     | 1.2 days                 |                  | 0       | 1.8              |           |          |                  |       |            |       | Cu       | stome   | r analysi  | + Architectur | ne 📕     |          | ÷    |          |         |          |        |         |           |   |       |            |
| .10    | Unit Testing                            | Jun 22, 2023       | 2.4 days                 |                  | 0       | 1.9              |           |          |                  |       |            |       |          |         |            | Unit          | t Testin | 9 📩      |      |          |         |          |        |         |           |   |       |            |
|        |                                         |                    |                          |                  |         |                  |           |          |                  |       |            |       |          |         |            |               |          |          |      |          |         |          |        |         |           |   |       |            |

The three version must be the same but there are some gaps but in the image I show the gaps

In my local Odoo I have the same issue because I can't Set the Baselines again, it show some gaps

| - ( | C (I)      | localhost:80 | 098/web#men | u_id=115∾      | tion=3218     | lactive_ | _id=3&m   | odel=project.t | ask&viev  | w_type=   | Bryntum   | Gantt    |         |        |     |               |         |        |        |          | Aø.       | ☆       | £_≡      | Ē                          | <i>~~~~~~~~~~~~~~~~~~~~~~~~~~~~~~~~~~~~~</i> |
|-----|------------|--------------|-------------|----------------|---------------|----------|-----------|----------------|-----------|-----------|-----------|----------|---------|--------|-----|---------------|---------|--------|--------|----------|-----------|---------|----------|----------------------------|----------------------------------------------|
| 88  |            | Pr           | royecto     | Proyectos      | Mis tare      | eas      | Gantt Vie | w Pro Infor    | mes (     | Configui  | ración    |          | P}      | ō      | ್   | Ō             | ×.      | ſh 🛛   | · 7    | <b>Q</b> | Ac        | Iminist | rator (p | imo-stu<br><sub>Goor</sub> | idio.com)<br>d Afternoon                     |
| F   | Proyect    | os   Pro     | oject Ga    | antt           |               |          |           |                |           |           |           |          |         |        |     |               |         |        |        |          |           |         |          |                            |                                              |
|     | < + NU     | EVA TAREA    | 5 C         | * *            | Q Q           | )<br>Mil | < >       | SET BASELIN    | E ≡ ▼     | SHOW      | BASELINE  | ≡ •      | ≹≣ SE   | TTING  | s 🕶 | INICIO        | DEL PR  | OYECTO | 31/0   | 5/20     |           | Proyec  | to Prec  | lictivo                    | ×                                            |
|     | PROGRAMAD. | ESTRUC       | NOMBRE      |                |               | %        | 6 REALI   | INICIO         | DOM       | 4 28 MAY  | 2023      |          |         | 2023   | S D | оом 11<br>I м | 20: NUC | 23     | DOM 18 | 3 JUN 20 | 23<br>V S |         | 25 JUN   | N 2023                     |                                              |
|     |            | 1            | ✓ Proyec    | cto Predictivo |               |          | 24        | 31 may 2023    | redictive | 0         |           |          |         |        | 3 0 |               | ~ 5     | v 3 0  |        |          | V J       | U L     |          | 5 -                        | D'L M                                        |
|     |            | 1.1          | ∨ Ge        | estión de Adqu | isiciones     |          | 75        | 31 may 2023    | isicione  | is 🛌      |           |          |         |        |     |               |         |        |        |          |           |         |          |                            |                                              |
|     |            | 1.1.1        |             | Definición de  | e Listas de l | Mate     | 100       | 31 may 2023    | lateriale | s         |           |          |         | 0      |     |               | _       |        |        |          |           |         |          |                            |                                              |
|     |            | 1.1.2        |             | Cotizaciones   | a Proveed     | ores     | 100       | 5 jun 2023     | Cotizacio | ones a Pi | roveedore | 5        |         |        |     |               |         |        |        | -        |           |         |          |                            |                                              |
|     |            | 1.1.3        |             | Ordenes de (   | Compra a P    | rove     | 100       | 11 jun 2023    |           | Or        | denes de  | Compra a | a Prove | edores |     |               |         |        |        | -        |           |         |          |                            |                                              |
|     |            | 1.1.4        | ÷           | Recepción d    | e Lista de N  | Mater    | 0         | 11 jul 2023    |           |           |           |          |         |        |     |               |         |        |        |          |           |         |          | F                          | Recepción de                                 |
|     |            | 1.1.5        | ۰           | Materiales lis | stos          |          | 0         | 25 jul 2023    |           |           |           |          |         |        |     |               |         |        |        |          |           |         |          |                            |                                              |
|     |            | 1.2          | √ Ac        | reditación de  | Personal      |          | 0         | 31 may 2023    | Persona   | al        |           |          |         |        |     |               |         |        |        |          |           |         | _        |                            |                                              |
|     |            | 1.2.1        | ÷.          | Definición de  | equipo de     | proy     | 0         | 31 may 2023    | proyect   | 0         | -         |          |         | 5      |     |               |         |        |        |          |           |         |          |                            |                                              |
|     |            | 1.2.2        |             | Exámenes M     | édicos        |          | 0         | 3 jun 2023     | Exámer    | nes Médi  | icos      | _        |         |        |     | -             |         |        |        |          |           |         |          |                            |                                              |
|     |            |              | _           |                |               |          |           |                | -         |           |           |          | v       |        |     |               |         |        |        |          |           |         |          |                            |                                              |